# Workshop Scheduler Product Manual

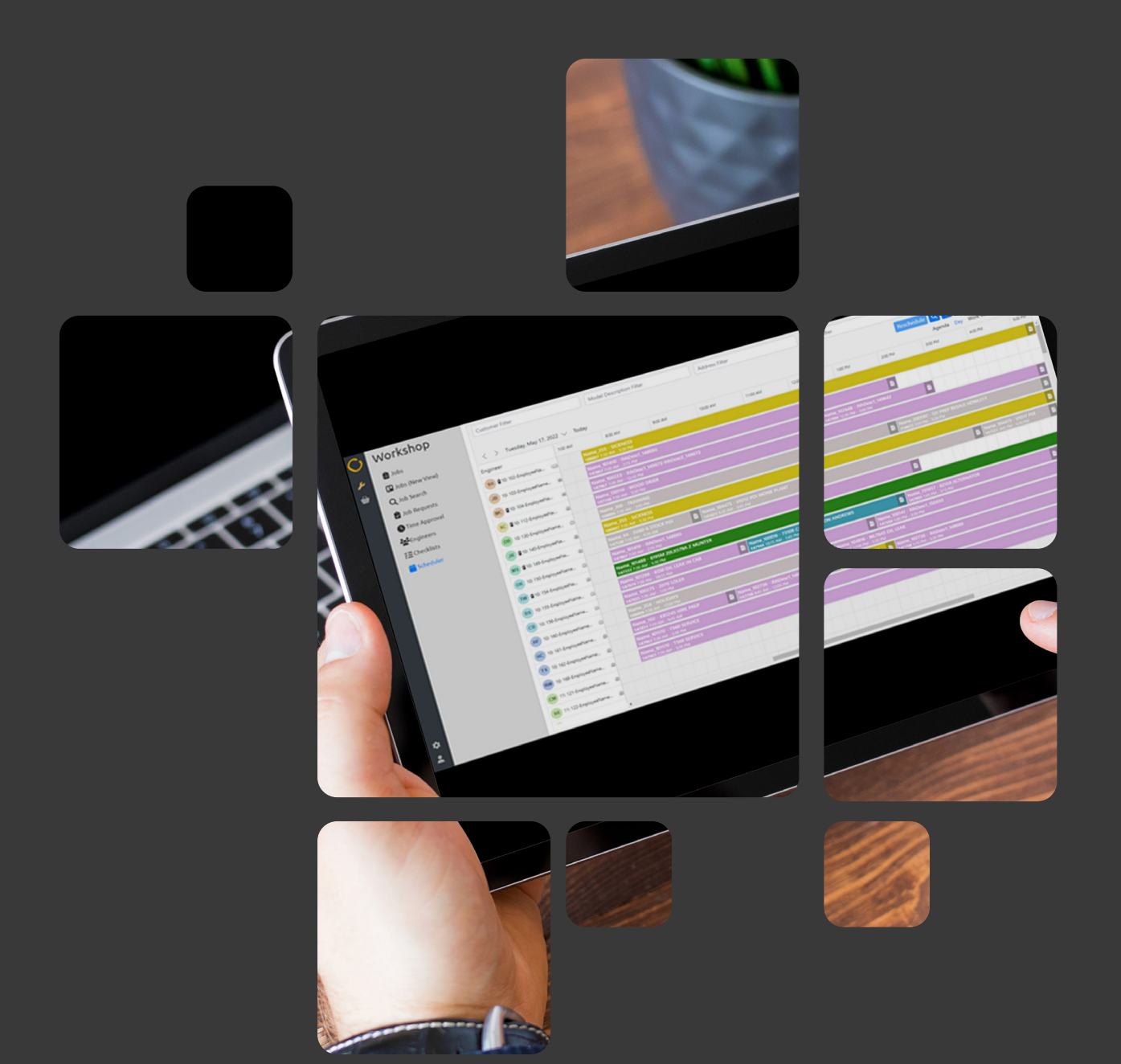

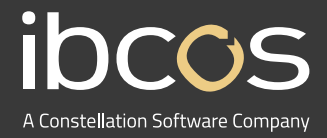

# Table of Contents

| 1. | PRODUCT OVERVIEW                          | 3  |
|----|-------------------------------------------|----|
| 2. | LICENSING AND SYSTEM ADMINISTRATOR SET UP | 3  |
|    | 2.1 OBTAINING AND ACTIVATING A LICENSE    | 3  |
|    | 2.2 ENABLING PORTAL ACCESS                | 3  |
| 3. | GETTING STARTED                           | 4  |
|    | 3.1 ACCESSING THE WEB PORTAL              | 4  |
|    | 3.2 SETTING UP PRIORITY COLOURS           | 5  |
|    | 3.3 SETTING UP SCHEDULING HOURS           | 6  |
|    | 3.4 CHANGING DEPOT                        | 6  |
| 4. | USING THE MULTIPLE VIEWS                  | 7  |
|    | 4.1 AGENDA VIEW                           | 7  |
|    | 4.2 DAY VIEW                              | 7  |
|    | 4.3 WORK WEEK AND WEEK VIEW               | 8  |
|    | 4.4 MONTH VIEW                            | 8  |
|    | 4.5 SCHEDULED AND ACTIVITY VIEW           | 8  |
| 5. | UNDERSTANDING SCHEDULED JOBS              | 9  |
|    | 5.1 PARTS STATUS INDICATORS               | 9  |
|    | 5.2 JOB TOOL TIP AND JOB QUICK VIEW       | 10 |
|    | 5.3 JOB STATUS INDICATORS                 | 11 |
| 6. | NAVIGATING THROUGH WORKSHOP SCHEDULER     | 11 |
|    | 6.1 ADVANCED FILTERS                      | 12 |
|    | 6.2 PERFORMING A SEARCH                   | 13 |
|    | 6.3 ENGINEER DETAILS                      | 15 |
| 7. | USEFUL INFORMATION                        | 15 |

# 1. PRODUCT OVERVIEW

Workshop Scheduler is a tool that gives you full visibility to manage your workshop engineer's workload. With detailed information and full interaction with Gold Service, it provides you with better control over workshop processes.

Your team will gain greater insight as an engineers' work is scheduled, carried out and completed, delivering an all-encompassing, more cost-efficient service.

To use Workshop Scheduler, you must be running minimum **Gold version 7.31.** 

# 2. LICENSING AND SYSTEM ADMINISTRATOR SET UP

This section is for System Administrators to learn how to license and set up Workshop Scheduler.

#### 2.1 Obtaining and Activating a Licence

- 1. Contact your Account Manager to have a contract issued.
- 2. Ensure you can access the Portal, where currently Gold Service and Marketplace are accessed. If you do not have either of these products, contact your Account Manager to arrange set up of a Portal.
- Your system administrator will receive a licence by email which they need to input in Gold.

| lbcos Gold          |                     |
|---------------------|---------------------|
| *                   |                     |
| <b></b>             |                     |
|                     | Remember me         |
|                     | 🗘 Log In            |
| Abacus House        | J 01202 714200      |
| Acorn Business Park | 01202 733552        |
| Ling Road           | support@ibcos.co.uk |
| Poole               |                     |
| Dorset              |                     |
| Dorset              |                     |

#### 2.2 Enabling Portal Access

To use Workshop Scheduler as a Gold user, you need to enable Portal access for each of your users in Gold (you may have already done this for a previous module).

Follow the steps below to enable Portal Access in Gold: System Management > Security > Personnel Security File Once you are in the Personnel Security File tab:

- 1. Input your password or press enter to see a list of all users.
- 2. Navigate to the **Email** tab.
- 3. Enter your email into the field labelled: Email address. This will be your portal access username.
- 4. Navigate to the Security tab.
- 5. Set the Application user field to Yes.
- 6. Enter and confirm new password this will be your password for portal access only, it will not change your Gold password.

# 3. GETTING STARTED

#### 3.1 Accessing the Web Portal

To access the Web Portal:

1. Open a Web Browser and enter the specific URL provided by lbcos.

This URL is unique to each dealership. If you use the current Gold Portal, the following will be the URL that you need: https://companyname.ibcos.gold

2. The URL will prompt you to enter a Username and Password. Enter your credentials and select Log In.

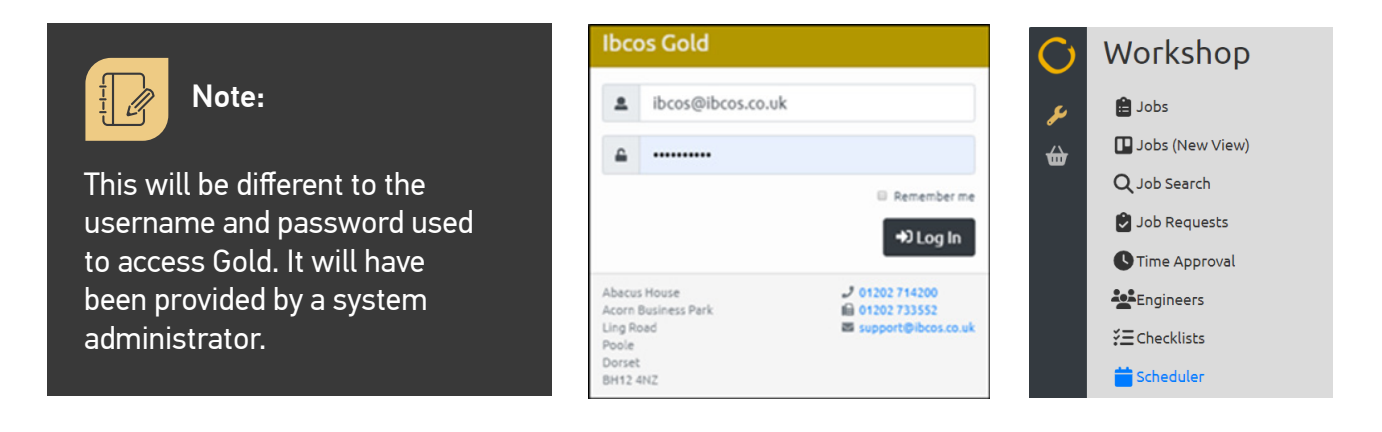

3. Click Scheduler on the Navigation Bar.

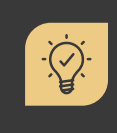

#### Did you know?

As soon as you access the Portal, press 'Ctrl + F5' to clear the cache. If you do not do this step, you will not see the Workshop Scheduler option in the menu.

#### **3.2 Setting Up Priority Colours**

Colours can be set on jobs to show their priority. These colours will not be pulled through from the Windows Gold Scheduler, so the colours will need to be set up again. They are applicable company wide and aim to help make jobs and priorities clear.

Once you've logged into Workshop Scheduler, follow the steps below to set up priority colours: Settings (bottom left of the portal) > Scheduler > Priority Colours

Once you are on the Priority Colours page, a window will appear where your priority numbers and descriptions will be visible. We suggest you consider accessible, high contrast colour combinations that can easily be distinguished.

| Chang    | e Priority Colours | >      |
|----------|--------------------|--------|
|          | Þ                  |        |
| Priority | Description        | Colour |
| 10       | VOR ON SITE        |        |
| 11       | VOR WORKSHOP       |        |
| 12       | VOR WARRANTY       |        |
| 20       | SERVICE ON SITE    | -      |
| 21       | SERVICE WORKSHOP   |        |
| 30       | WARRANTY ON SITE   |        |
| 31       | WARRANTY WORKSHOP  |        |

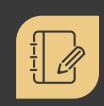

Note: Priority numbers and descriptions are taken from the database.

#### 1.

Click the arrow beside the colour box.

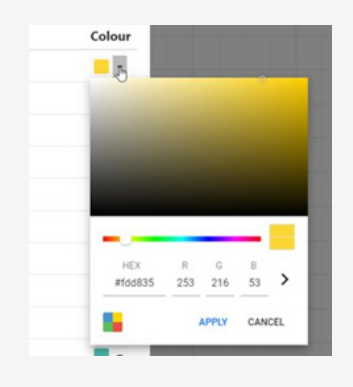

2.

Choose a colour and click Apply.

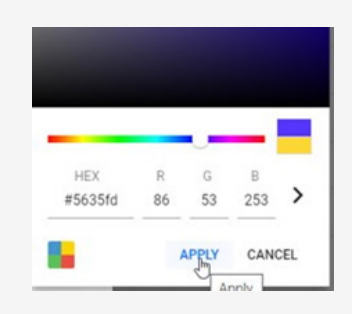

3.

Select **Close** when you have finished selecting your colours.

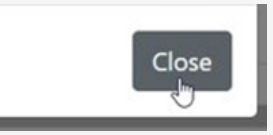

### **3.3 Setting Up Scheduling Hours**

Scheduling Hours allows you to configure your daily and weekly views, changing the window of time shown. These changes are applied only to your Web Browser. If you log into a different device, your new device will use the default values.

Follow the steps below to change your window of time shown: Settings (bottom left of the portal) > Scheduler > User Options

 Start Time / End Time: Change the times here to apply to your Daily and Weekly Views.

You may prefer to extend this range during busy periods if engineers work beyond your typical working hours.

 Refresh rate: You can also choose to have the screen refresh every 10, 15 or 30 minutes, or you can manually enter a bespoke refresh time. Manual bespoke times are ideal for wallboard views.

| Scheduler User Optio | ns ×  |
|----------------------|-------|
| Start Time:          |       |
| 07:00 AM             | *     |
| End Time:            |       |
| 09:00 PM             | *     |
| Refresh rate:        |       |
| 10 minutes           | •     |
|                      | Close |

#### **3.4 Changing Depot**

There are two ways to change your depot:

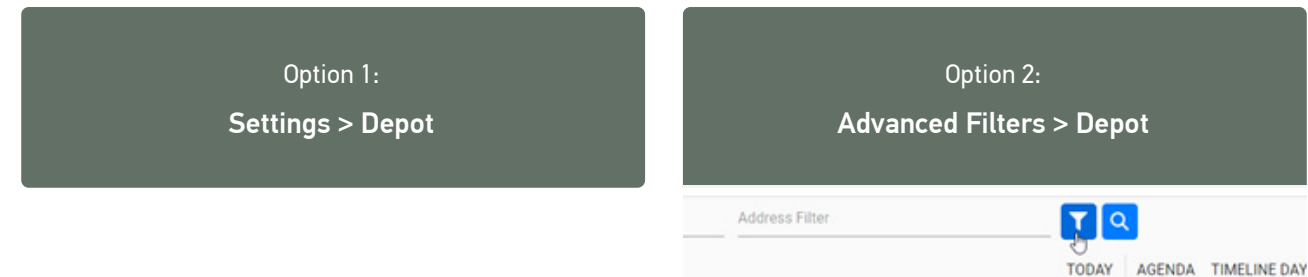

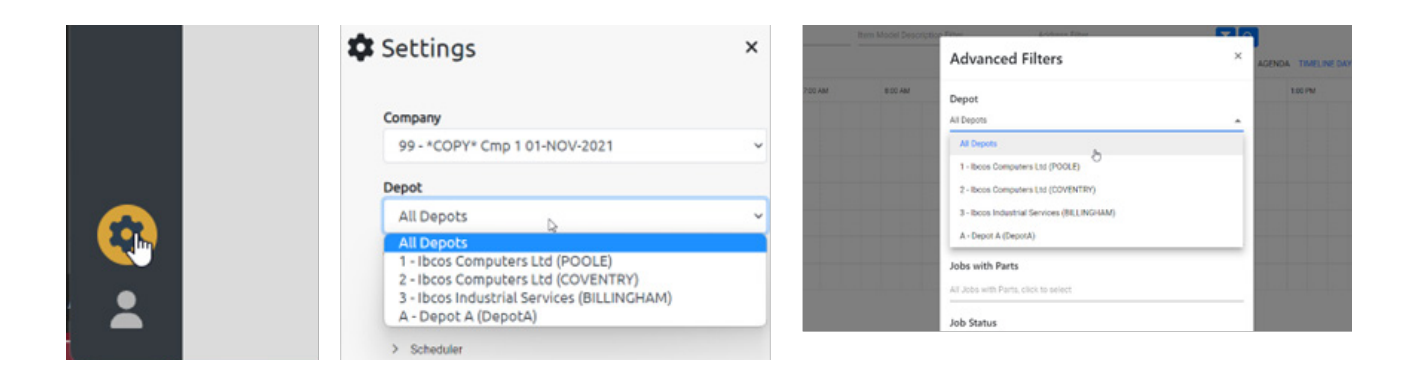

# 4. USING THE MULTIPLE VIEWS

Workshop Scheduler offers views by day, week, month and engineer agenda.

Use the options on the top right-hand side of the screen to change the timeline you are viewing. The **Today** option will bring you back to today's view.

| C | Customer Filter                         | Model Description Filter | Address Filter | Job No Filter | Select saved filters | <ul> <li>Image: Second second sec</li></ul> |
|---|-----------------------------------------|--------------------------|----------------|---------------|----------------------|----------------------------------------------------------------------------------------------------|
|   |                                         |                          |                |               | Reschedule Q C       | - IE Scheduled View -                                                                                                    |
|   | < > Monday, March 25, 2024 $\lor$ Today |                          |                |               | Agenda D             | ay Work Week Week Month                                                                                                    |

## 4.1 Agenda View

The Agenda view allows you to see all engineers scheduled work for the selected day in a list view.

| C        | Customer Filter              | Model Description Filter Address Filter      | Job No Filter | Select saved filters                                                                                              | ~ 1 |  |
|----------|------------------------------|----------------------------------------------|---------------|----------------------------------------------------------------------------------------------------|-----|--|
| <b>%</b> | < > March 25 - 31, 2024 <    | √ Today                                      | Reschedu      | Reschedule     Q     C     ★     Æ     Scheduled View     ✓       Agenda     Jay     Work Week     Week     Month |     |  |
| W        | JB 10: 103-EmployeeName (12) | 25 Name_1007 - lvhDesc1_700782 lvhDesc2_7007 | 182           |                                                                                                    |     |  |
|          |                              |                                              |               |                                                                                                    |     |  |
|          |                              | 476682 1:45 PM - 5:15 PM                     |               |                                                                                                    |     |  |

### 4.2 Day View

The **Day view** allows you to see all engineers scheduled work for the selected day.

| C | Customer Filter                    | Model Description Filter | Address Filter | Job No Filter | Select saved filters                         | <ul> <li>I</li> </ul>              |
|---|------------------------------------|--------------------------|----------------|---------------|----------------------------------------------|------------------------------------|
| P | < > Monday: March 25, 2024 🗸 Today |                          |                |               | Reschedule 🔍 C ★ 7.5 S<br>Agenda Day Weik We | Scheduled View 💌<br>eek Week Month |

#### 4.3 Work Week and Week View

The **Work Week view** allows you to see all engineers scheduled work for your set working week (i.e.: Monday – Friday excluding weekends):

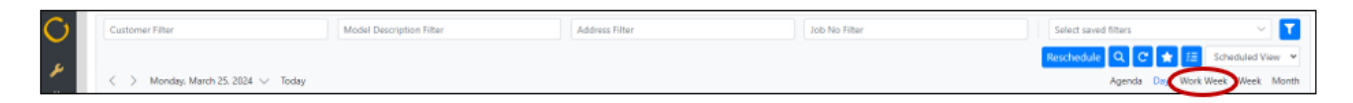

The **Week view** allows you to see all engineers scheduled work for the entire 7 days, regardless of how your working week is set:

| O | Customer Filter                    | Model Description Filter | Address Filter | Job No Filter | Select saved filters   | <ul> <li>Image: Construction</li> </ul> |
|---|------------------------------------|--------------------------|----------------|---------------|------------------------|-----------------------------------------|
|   |                                    |                          |                |               | Reschedule 🔍 C ★ 13 So | cheduled View 👻                         |
|   | < 🔿 Monday, March 25, 2024 🗸 Today |                          |                |               | Agenda Day Work We     | ek Week Aponth                          |

#### 4.4 Month View

The **Month view** allows you to see all engineers scheduled work for the entire selected month. Each day will show the total hours available, and the total hours used for all engineers combined.

Click on any day from the **Month view**, and you will be navigated to the **Day view** for that specific date.

| ( ) My 2023 \u2224    |                                |                         |                                |                               | Today Agenda Timel      | ne Day Timeline Work Week Timeline V |
|-----------------------|--------------------------------|-------------------------|--------------------------------|-------------------------------|-------------------------|--------------------------------------|
| Monday                | Tuesday                        | Wednesday               | Thursday                       | Friday                        | Saturday                | Sunday                               |
| 6                     | 27                             | 28                      | 29                             | 30                            | Jul 1                   | 2                                    |
|                       | 1 hvs 30 mins over             |                         |                                |                               |                         |                                      |
|                       | Q five total                   |                         |                                |                               |                         |                                      |
| US                    | 4                              | 5                       | 6                              | 7<br>16 hrs 30 mins available | •                       | 9                                    |
|                       |                                |                         |                                | 19 hrs 30 mins total          |                         |                                      |
| 0                     | 11                             | 12                      | 13<br>3 hrs 15 mins over       | 14                            | 15                      | 16                                   |
|                       |                                |                         | Thursday 10th<br>South 1 th    | Judy 2023<br>hers             |                         |                                      |
| 7                     | 18<br>55 hrs 15 mins available | 19<br>56 hrs available  | 20 Available 1-<br>Used 13     | 3 hrs 10 mins<br>hrs 10 mins  | 22                      | 23                                   |
|                       | 61 hes total                   | 61 hvs total            | \$1100 Acces                   | 1115 BAB                      |                         |                                      |
| 4<br>100% available   | 25<br>55 trs 15 mins available | 26<br>60 tris available | 27<br>54 hrs 30 mins available | 28<br>48 trs available        | 29<br>48 hrs. available | 30                                   |
| 61 hrs total          | 61 hrs total                   | 61 his total            | 61 his total                   | 61 hrs total                  |                         |                                      |
| 1<br>51 her malitette | Aug 1                          | 2                       | 3 VVIII and dia                | 4                             | 5                       | 6                                    |
| At her herd           | 61 hrs total                   | 61 hrs total            | 61 hrs total                   | 61 hrs total                  | ble<br>ul               |                                      |
| -1 HS 104             |                                |                         |                                |                               |                         |                                      |
|                       |                                |                         |                                |                               |                         |                                      |

### 4.5 Scheduled and Activity View

**Scheduled view** will show you all schedules against the times they have been set. For example: A job that was scheduled from 09:00am – 12:00pm will show from 09:00am – 12:00pm.

| C  | Customer Filter                      | Model Description Filter Addre                              | ss Filter Job No Filter | Select saved f   | filters 🗸 🏹             |
|----|--------------------------------------|-------------------------------------------------------------|-------------------------|------------------|-------------------------|
| بر | <li>&lt; March 25 - 31, 2024 </li>   | Today                                                       |                         | Reschedule Q C 🖈 | Scheduled View          |
| ₩  | JB 10: 103-EmployeeName (12) 2:<br>M | Name_1007 - WhDesc1_700782 H<br>on 700782 9:30 AM - 1:30 PM | vhDesc2_700782          |                  | Both<br>T&A with Actual |

Actual view will show you all schedules against the time that the engineer has worked on them. For example: If a job was scheduled from 09:00am – 12:00pm, but the engineer worked on the job from 09:15am - 12:15pm, the job will show from 09:15am - 12:15pm.

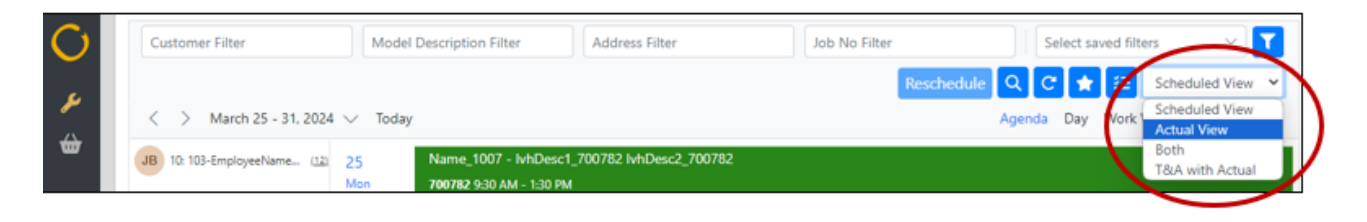

**Both views** will show you the job as it was scheduled (in grey), as well as the actual time the engineer worked on the job (in your priority colour).

| C        | Customer Filter                | Model Description Filter    | Address Filter         | Job No Filter | Selec     | t saved filt | ters 7                        |   |
|----------|--------------------------------|-----------------------------|------------------------|---------------|-----------|--------------|-------------------------------|---|
| 4        |                                |                             |                        | Reschedule    | Q C       | * 🖌          | Scheduled View 👻              | N |
| <u>л</u> | < > March 25 - 31, 2024 \      | / Today                     |                        |               | Agenda Da | work         | Scheduled View<br>Actual View |   |
| w        | JB 10: 103-EmployeeName (12) 2 | 5 Name_1007 - MhDesc1_      | 700782 lvhDesc2_700782 |               |           |              | Both<br>T&A with Actual       | V |
|          | M                              | on 700782 9:30 AM - 1:30 PM |                        |               |           |              |                               |   |

**T&A with Actual view** will show you the engineers logged time and attendance entries, as well as the actual time they have logged against schedules.

| C | Customer Filter                | Model Description Filter                            | Address Filter         | Job No Filter | Select sav          | ed filters                                 |
|---|--------------------------------|-----------------------------------------------------|------------------------|---------------|---------------------|--------------------------------------------|
| × | < > March 25 - 31, 2024 🗸      | <ul> <li>Today</li> </ul>                           |                        | Reschedule    | Q C 🖈<br>Agenda Day | Scheduled View  Scheduled View Actual View |
| ₩ | JB 10: 103-EmployeeName (12) 2 | 5 Name_1007 - WhDesc1_<br>5 700782 930 AM - 1:30 PM | 700782 lvhDesc2_700782 |               |                     | Both<br>T&A with Actual                    |

**Did you know?** Actual activity will show as finishing early or increasing in 15 minute intervals until the engineer stops logging time on the job or marks their work as completed in the App.

# 5. UNDERSTANDING SCHEDULED JOBS

#### 5.1 Parts status indicators

Parts chevrons are shown on the left-hand side of the schedule, and they indicate the status of the parts that have been added to the job. The colours of the chevron will change as the status of the parts gets updated.

| p | Customer Filter                                            | Model Description                                           | n Fitar Add                                               | ress Filter                                              | Job No Filter                                            | Select saved to                                         | hers.  |
|---|------------------------------------------------------------|-------------------------------------------------------------|-----------------------------------------------------------|----------------------------------------------------------|----------------------------------------------------------|---------------------------------------------------------|--------|
|   | < > May 2022 ~ Ted                                         | iny.                                                        |                                                           |                                                          |                                                          | Reschecklie Q. Q<br>Agende                              | Day Mo |
|   | Monday                                                     | Tuesday                                                     | Wednesday                                                 | Thursday                                                 | Triday                                                   | Saturday                                                | Sunda  |
|   | 25<br>280 hrs 15 mins positistie<br>951 hrs total          | 24<br>259 tvs. 31 mms available<br>958 trs 45 mms total     | 27<br>231 tes 9 men austator<br>960 tes total             | 28<br>258 tro 5 mm available<br>960 tro total            | 29<br>307 tro 6 mins available<br>967 tro 30 mins total  | 30<br>B66 hrs 30 mms available<br>950 hrs 30 mins total | May 1  |
|   | 2<br>737 hrs available<br>960 hrs total                    | 3<br>254 trs: 26 mm available<br>969 trs: 30 mm total       | 4<br>224 to 59 mm availuble<br>969 tro 30 mm total        | 5<br>355 htt 44 mins available<br>969 htt 30 mins total  | 6<br>334 hrs 30 mins available<br>969 hrs 30 mins total  | 7<br>B80 tos 15 mirs: available<br>960 tos tosal        | 1      |
|   | 9<br>270 hrs 45 mins available<br>949 hrs 30 mins total    | 10<br>285 tv: 45 min: available<br>969 tr: 30 min: trial    | 11<br>546 tos 11 mars available<br>968 tos total          | 12<br>338 tes 30 mms available<br>969 tes 30 mms total   | 13<br>234 tes 15 mins available<br>963 tes 30 mins total | 14<br>BIS tos 30 mins available<br>960 tos total        | - 15   |
|   | 16<br>125 htt 27 minu available<br>969 htt 30 minu http:   | 17<br>521 tro available<br>969 tro 30 mers total            | 18<br>254 tro 26 mm available<br>969 tro 20 mm total      | 19<br>296 hrs 30 mins available<br>968 hrs 30 mins total | 20<br>375 hrs.available<br>907 hrs.30 mins.txtal         | 21<br>827 tro 45 minu available<br>979 tro total        | 22     |
|   | 23<br>192 hrs. 45 mins available<br>568 hrs. 30 mins htsal | 24<br>254 tvo 59 mms available<br>968 tvo 30 mms total      | 25<br>214 tri 2 mm autobr<br>968 tri 30 mm trial          | 26<br>567 tes 30 mile available<br>968 tes 30 mile total | 27<br>341 fm 15 mm analytic<br>968 fm 30 mm troat        | 28<br>919 hrs 45 mins available<br>979 hrs sold         | 29     |
|   | 30<br>280 tro 23 mins available<br>368 tro 30 mins total   | 31<br>295 hrs. 55 mms. available<br>968 hrs. 30 mins. total | Jun 1<br>279 to: 20 mm; available<br>968 to: 30 mm; total | 2<br>516 hrs 30 mms available<br>968 hrs 30 mms total    | 3<br>542 to: 30 mms available<br>968 to: 30 mms total    | 4<br>963 tes available<br>979 ins total                 | 1      |

|                         |                       | item 1  | Model Description Fil | ber                                     | Address Filter          |                                               | Selec                 | t saved filters 🔍 🗠 | <b>T</b> Q                           |                     |              |                    | FE Scheduled  | View * |
|-------------------------|-----------------------|---------|-----------------------|-----------------------------------------|-------------------------|-----------------------------------------------|-----------------------|---------------------|--------------------------------------|---------------------|--------------|--------------------|---------------|--------|
| < > Monday, Jul         | y 31, 2023 🗸          |         |                       |                                         |                         |                                               |                       |                     |                                      | Today Agenda        | Timeline Day | Timeline Work Week | Timeline Week | k Mor  |
| Engineer                |                       | 7:00.4M | 8:00 AM               | 900 AM                                  | 10:00 AM                | 1100 AM                                       | 1200 PM               | 100 PM              | 200 PM                               | 3:00 PM             | 400 PM       | 5:00 PM            | 6.00 PM       |        |
| 23 1.1-Breva Falu       |                       |         |                       |                                         |                         |                                               |                       |                     |                                      |                     |              |                    |               |        |
| 1 4-Ngoc Cheely         |                       |         | -                     |                                         |                         |                                               |                       |                     |                                      |                     |              |                    |               |        |
| 😢 🖬 6-David Parts       | -                     |         | Ran Bar               | Nett - Replace Ind Se<br>5 AM - 1015 AM | ction 🐽                 | Alina Pretain - Moun<br>107056 1045 AM - 1045 | er Worlt Start        |                     | Alina Pretzer - I<br>107957 202 PM - | Rant Repair Charged |              | -                  |               |        |
| HS 1 23-Zeck Trumball   |                       |         |                       |                                         |                         |                                               |                       |                     |                                      |                     |              |                    |               |        |
| RT 2.3-Geneva Convenien | a +>                  |         |                       | Sick<br>910 AM - 1010 A                 |                         |                                               |                       |                     |                                      |                     |              |                    |               |        |
| EM 2 5-Roxie Lappan     |                       |         |                       |                                         | Sick<br>1000 AM - 11:00 |                                               |                       |                     |                                      |                     |              |                    |               |        |
| M 3.2-Darius Betrap     |                       |         |                       |                                         |                         |                                               |                       |                     |                                      |                     |              |                    |               |        |
|                         |                       |         |                       |                                         |                         |                                               |                       |                     |                                      |                     |              |                    |               |        |
|                         | Alina<br>1070         |         |                       |                                         |                         | A<br>1                                        | <mark>li</mark><br>oz |                     |                                      |                     |              | 50<br>24           |               |        |
| No                      | Alin:<br>1070<br>Chev | /ron    |                       |                                         | Ar                      | nber C                                        | vi<br>oz<br>hevro     | n                   |                                      | G                   | reen         | Sc<br>24<br>Chevr  | on            |        |

## 5.2 Job Tool Tip and Job Quick View

#### Job Tool Tip

Hover over the job to bring up the **Tool Tip**, and see the Job Number, Date Range, Make, Description and Parts Status.

| Customer Filter              |        | Rem Model De | scription Tilter                                                                                                    | Addr                      | na Filter       |                 | Select saved fil       | tes 🖂 🔽                                  | Q,                        |          |                         | 32 Sche            | duled View . |
|------------------------------|--------|--------------|----------------------------------------------------------------------------------------------------|---------------------------|-----------------|-----------------|------------------------|------------------------------------------|---------------------------|----------|-------------------------|--------------------|--------------|
| < > Monday, July 31, 3       | V 693  |              |                                                                                                    |                           |                 |                 |                        |                                          | Toda                      | Agenda 1 | Inteline Day Timeline V | Vork Week Timeline | Week Month   |
| Engineer                     | 700 AM | 800.404      | 10.44                                                                                                    | 1000-004                  | 1102-001        | COLUMN .        | 100 PM                 | 200 PM                                   | 300 PM                    | 400.001  | 300 PM                  | 600 PM             | 200.004      |
| 3 1.1 danna Mar al           |        |              |                                                                                                    |                           |                 |                 |                        |                                          |                           |          |                         |                    |              |
| 1.4 Apr. Owly 1              |        |              |                                                                                                    |                           |                 |                 |                        |                                          |                           |          |                         |                    |              |
| 💓 🖬 1.6 Cario Turto 🛛 🖉      |        | RAN DURING - | Replace Ind Section                                                                                                    | •                         | Alina Protoer - | Mover Word Mart |                        | Alina Protose - Pla<br>Norma Factore - N | et Repair Charged<br>1774 |          |                         |                    |              |
| at 1252et Turnet g           |        |              |                                                                                                    |                           |                 | Analysis (      | 0.00                   |                                          |                           |          |                         |                    |              |
| at 2.3-Genera Converiencia d |        |              | Sick to a very service of the service of the servic |                           |                 | Adda to         | NISE<br>ELOSIST THE AM |                                          |                           |          |                         |                    |              |
| ER 2 Shore Legen al          |        |              |                                                                                                    | 548<br>1900 mil - 11 00 A |                 | Notes 11        | 61/21523-01-00 PM      |                                          |                           |          |                         |                    |              |
| a 3 3 Caria Minar da         |        |              |                                                                                                    |                           |                 | Description M   | new West Start         | /                                        |                           |          |                         |                    |              |

#### **Job Quick View**

Left click on the job to open the **Quick View**. Here you can see the Workshop info, Category details, Customer details and a Notes summary. The colour down the left-hand side of the pop-up denotes the priority of the job.

| < > Monday, July 3          | 1. 2023 ~ |               |                           |                          |                              |                   |                                                              | Today Agend                           | a Timeline Day Timeline Work We          | ek Timeline Week Mont |
|-----------------------------|-----------|---------------|---------------------------|--------------------------|------------------------------|-------------------|--------------------------------------------------------------|---------------------------------------|------------------------------------------|-----------------------|
| Engineer                    | 702.444   | 832.454       | 8:00.AM                   | 1005 AM                  | 1102.464                     | 12:00 PM          | 100 PM 200 PM                                                | 300 PM 400                            | w SER                                    | 800 PM 100 PM         |
| a 1-barra fair              |           |               |                           |                          |                              |                   |                                                              |                                       |                                          |                       |
| at shacowy                  |           |               |                           |                          |                              |                   |                                                              |                                       |                                          |                       |
| P 16 Carid Parts            |           | RABI DURINE - | Replace Ind Section       | *                        | Alina Protect<br>REPORT TO A | Mower World Start | WORKSHOP INFO                                                | SERIAL PART DETAILS                   | CUSTOMER DETAILS                         |                       |
| 1 20-2ack Trumbal           |           |               |                           |                          | _                            | /                 | An Number 17104                                              | Norther 2807-008                      | Access Number 1008                       |                       |
| RT 2.3-General Conveniencia |           |               | Sick<br>HIE AM . TO TO AM |                          |                              | /                 | Description Manaer Mark Bark<br>Status Joa                   | Males PT<br>Renhamber PT-R0100 GL4080 | Norm Alterative<br>18 Maghane 2162 26209 |                       |
| R 2 5 Asia Laggar           |           |               |                           | 568<br>1000 Aug - 1100 A |                              |                   | Involutions all claration feature<br>Involutions (21)(12)(2) |                                       | Main-Address: 32 families Read<br>Lotter |                       |
| M 3 2 Carlus Betrap         |           |               |                           |                          |                              |                   | Reading 1-108                                                | Dave must go back to finish           | THE EXE                                  |                       |
|                             |           |               |                           |                          |                              |                   | Report<br>Returbation Rets Dr. Draw                          | Read Mare                             |                                          |                       |

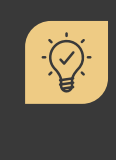

#### Did you know?

If a customer has a delivery address on record, this will be displayed in the customer address section. If they don't have a delivery address on record, then the customer address will be displayed.

#### 5.3 Job Status Indicators

Status icons are shown on the right-hand side of the schedule and denote the current status of the job. They will change as the job moves through its cycle.

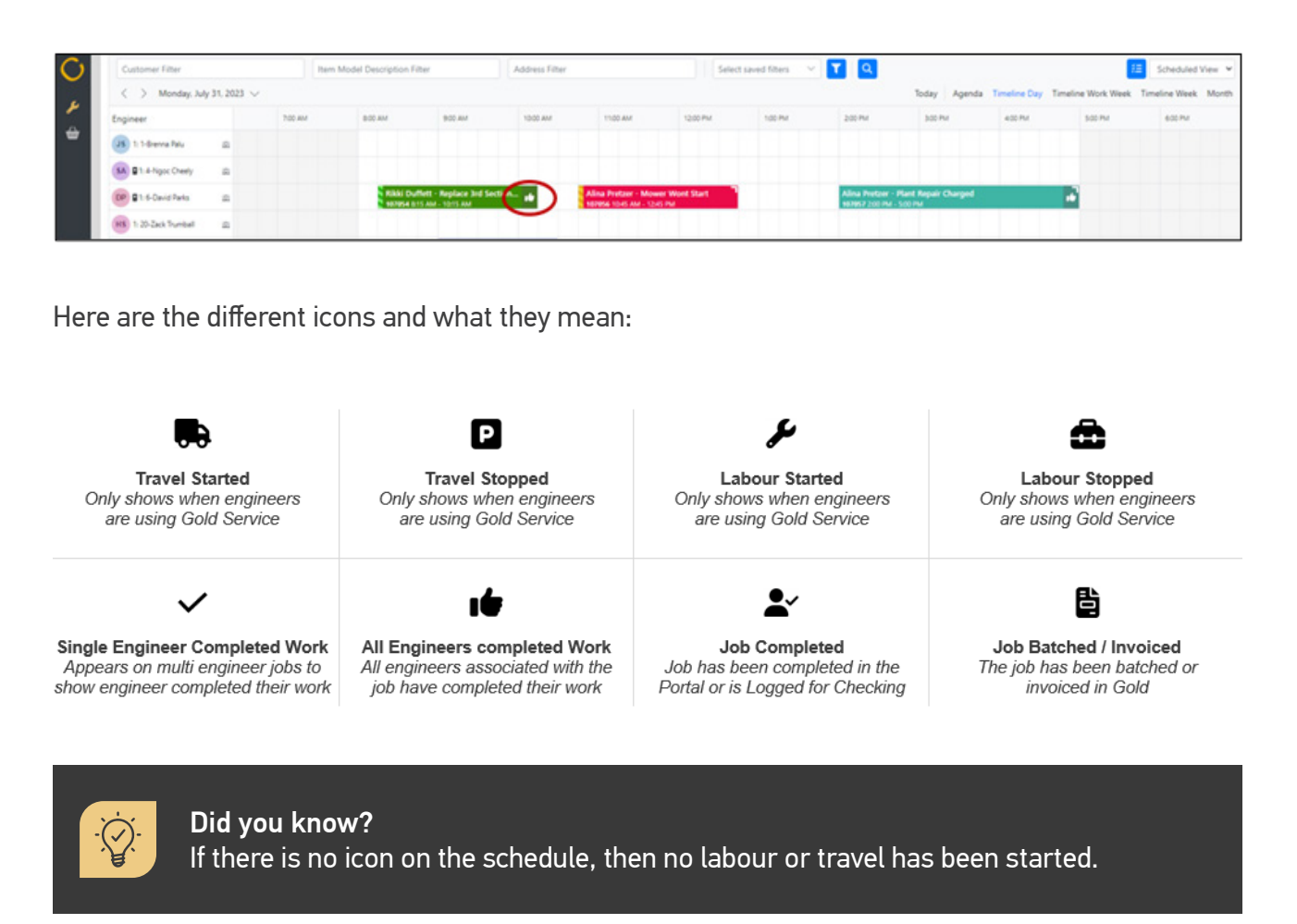

# 6. NAVIGATING THROUGH WORKSHOP SCHEDULER

On the Scheduler home screen, you can filter by Customer, Item Model Description, Address and Job Number.

| 0 | Customer Filter           | Model Description Filter  | Address Filter | Job No Filter | Sect saved filters                                     | ۲                |
|---|---------------------------|---------------------------|----------------|---------------|--------------------------------------------------------|------------------|
| ø | < > March 25 - 31, 2024 🗸 | <ul> <li>Today</li> </ul> |                | Reschedule    | Q C ★ ﷺ Scheduled View<br>Agenda Day Work Week Week Mo | <b>∼</b><br>onth |

### 6.1 Advanced Filters

Advanced filters allow you to filter Jobs on your Workshop Scheduler.

1. Click on the Advanced Filters icon.

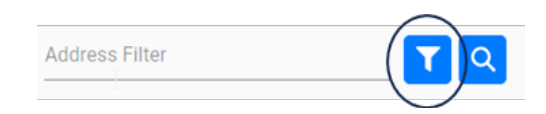

2. If the Advanced Filters is applied, the icon will turn amber.

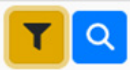

3. Choose your filters and click Apply.

| Filter Name                         | Depot                                              |
|-------------------------------------|----------------------------------------------------|
| Type or select filter name $\sim$   | All Depots V                                       |
| Set as Default                      | □ Filter Jobs by Depot □ Filter Engineers by Depot |
| Departments                         | Additional Depots                                  |
| All Departments, click to select    | Select Additonal depots                            |
| Engineers                           | Jobs with Parts                                    |
| All Engineers, click to select      | All Jobs with Parts, click to select               |
| Invoice Type                        | Job Status                                         |
| All Invoice Types, click to select  | All Job Status, click to select                    |
| Priority Codes                      | Created By                                         |
| All Priority Codes, click to select | All Job Creator, click to select                   |

- Doing this will restrict the exact jobs you filter by.
- You can filter by:
- Depot
- Department
- Engineers
- Invoice Type
- Priority Codes
- Jobs with Parts
- Job Status
- Created By
- 4. Once your search is complete, select **Clear** to reset your filters. This will **not affect the Depot** that you selected.

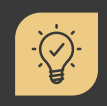

#### Did you know?

You can create a customer filter that can be saved as a favourite. Simply click the **Advanced Filter** icon, give the filter a name, select the relevant criteria then press the **Save** button, before you press the **Apply** button.

### 6.2 Performing a Search

Follow the steps below to perform searches on active and un-scheduled jobs.

- 1. Click on the Search icon.
  - 2. A new window will appear with a search entry, criteria, and duration.

| Search Active a      | nd Un-Scheduled | Jobs           |              |                |                                    |                  |                   |                           |                      |               | ×              |
|----------------------|-----------------|----------------|--------------|----------------|------------------------------------|------------------|-------------------|---------------------------|----------------------|---------------|----------------|
| Search               |                 |                |              |                | Select a Orbaria<br>Customer Name/ | Contact          |                   | Select a Duration T Month | *                    |               |                |
| Job Status           | * Job Number    | 🕈 🐨 Job Desc 1 | ▼ Job Desc 2 | ▼ Job Creation | ▼ Customer Name                    | ▼ Confact Number | ▼ Wholegood Model | ▼ Wholegood Desc          | ▼ Parts Availability | ▼ Required By | ♥ Contact Name |
| No records to displa | Y .             |                |              |                |                                    |                  |                   |                           |                      |               |                |
|                      |                 |                |              |                |                                    |                  |                   |                           |                      |               |                |

Search – needs to be at least 3 characters to search.

#### Select a Criteria

- Customer Name/Contact
- Wholegood Model and Description
- Job Number
- Job Description
- Contact Number

There is also a free text search box that is used in conjunction with the criteria drop-down list. For example, if you enter 3 letters of the customer's phone number in the free text box and select **Contact Number** in the criteria drop down, it will find the job.

Select a Duration - selections are todays date plus the month chosen.

- 1 Month
- 2 Months
- 3 Months
- 6 Months
- Advanced Option allows you to select a timeframe within a 6-month max period

Results are shown by **Required By date** first, if no Required By date is available, it then filters by **Job Creation date**. If that is not available, the result will be based by the **Engineers Scheduled Work date**.

3. Once details have been entered, click **Search** to view your results.

| int .                      |              |                  | Filter Jobs by Depot<br>X All Depots |                  | Select a Oriteria     Job Number |                  | Belect a Duration     Advanced Option | •                | Select a Date Range (5 Months Max)<br>01/07/2028 - 31/10/2028 |               |                |
|----------------------------|--------------|------------------|--------------------------------------|------------------|----------------------------------|------------------|---------------------------------------|------------------|---------------------------------------------------------------|---------------|----------------|
| Job Datus                  | ⊤ Job Number | ↑ ¥ Job Desc 1   | ♥ Job Desc 2                         | V Job Creation   | ¥ Customer Name                  | * Contact Number | ₩ Wholegood Model                     | ▼ Wholegood Desc | V Parts Availability                                          | F Required By | * Contact Name |
| - Live                     | 107000       | httpssc1_187820  |                                      | 26/05/2023 00:00 | Marion Doeffin                   | 01632 960603 F   | 9060T0719                             | 406 1.9 GTDT     | All Parts Available                                           |               | Marion Doub    |
| Open                       | 107827       | MDesc1_107027    |                                      | 19/06/2023 00:00 | Alex Shangraw                    | 01632 960057 F   | M#4255                                | NEW MF/4255-4WD  | No Parts Found                                                |               | Alex Shangra   |
| • Logged                   | 107008       | https://j.107028 |                                      | 23/96/2023 00:00 | Alex Shangraw                    | 83632 960052 #   | 406070719                             | 406 1.9 GTDT     | Parts On Order                                                |               | Alex Shariger  |
| Printed                    | 107001       | 500hr Dervice    | Bc1234                               | 29/92/2020 00:00 | Alma Pretzer                     | 01632 960069     | STOCK.                                | WHOLESOOD STOCK  | All Parts Available                                           |               | Alma Pretzer   |
| • Open                     | 107800       | h/iCesc1_107033  |                                      | 87/97/2023 80:00 | Amado Denisco                    | 01632 960756     |                                       |                  | No Parts Found                                                |               | Amado Deni     |
| Logged                     | 107084       | Check And Repair | L100                                 | 07/07/2023 00:00 | Amberly Jaspers                  | 01632 260814     |                                       |                  | No Parts Found                                                |               | Amberly Jas    |
| <ul> <li>Logged</li> </ul> | 107839       | 500hr Service    | Modal Boos Jaspers                   | 19/07/2023 00:00 | Rikki Duffett                    | 01632980000      | iecos                                 | TRACTOR          | All Parts Available                                           |               | Thet           |
| - Live                     | 107040       | Puddle           |                                      | 19/07/2023 00:00 | Jodi Cassius                     | 01632 060044     |                                       |                  | Parts On Order                                                |               | 07485 45852    |
| Open                       | 107941       | 750HR            | 6215R                                | 20/07/2023 00:00 | Geralyn Scheppke                 | 07700900411      | 6215R                                 | TRACTOR          | No Parts Found                                                |               | A Person       |
| Open                       | 107844       | Hydraulic Hoses  | Replacement                          | 25/07/2023 00:00 | Holl Radziewicz                  | 077009001447     |                                       |                  | No Parts Found                                                |               |                |

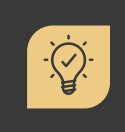

#### Did you know?

Results can be further filtered by selecting the funnel arrow beside each of the columns.

 Click on the Job Number to open the job and view more details. Alternatively, you can click on the arrow beside the Job Status of the job and click on the Scheduled Date From link to open the job in the Timeline Day view.

| S        | earch Active an | d Un-Scheduled Job | 25            |                                     |                   |                                  |                  |                                      |                    |                                                         |              | ×              |
|----------|-----------------|--------------------|---------------|-------------------------------------|-------------------|----------------------------------|------------------|--------------------------------------|--------------------|---------------------------------------------------------|--------------|----------------|
| 5a<br>10 | arch<br>7       |                    |               | Filter Jobs by Depart<br>All Depots |                   | ferent a Oriteria     Job Number |                  | swert a Duration     Advanced Option |                    | belect a Cele Range (8 Month<br>01/07/2023 - 31/10/2023 | a Marij      | 1              |
|          | Job Status      | * Job Number 1     | * Job Desc 1  | ▼ Jab Desc 2                        | * Job Creation    | · Castomer Name                  | · Contact Number | * Whotegood Mode                     | • • Wholegood Desc | * Parts Assistbility                                    | · Assured by | · Contact Name |
| ٠        | Uve             | 107029             | M0esc1_107020 |                                     | 26/05/2023 00:00  | Marion Gostiin                   | 01032 900003 /   | 406970719                            | 400-1.9 GTDT       | All Parts Available                                     |              | Marion Gostlin |
| •        | Open            | 107027             | Mbasc1_107027 |                                     | 19/06/2023 00:00  | Alex Bhangrass                   | 01632.960057.4   | MF4255                               | NEW MF/4255.4WD    | No Parts Found                                          |              | Alex Diangraw  |
|          | Schedule Status | Engineer Name      |               | Scheduled Date From                 | Scheduled Date To | Duration                         |                  |                                      |                    |                                                         |              |                |
|          | Scheduled       | Zack Trumball      |               | 26/07/2623 11:15                    | 28/07/2023 12:15  | 01:00                            |                  |                                      |                    |                                                         |              |                |
| •        | Logged          | 107028             | MDesc1_107028 |                                     | 23/06/2023 00:00  | Alex Shangraw                    | 01632.900057     | 406070719                            | 405 1.9 GTDT       | Parts On Order                                          |              | Alex Shangraw  |
|          | Printed         | 107031             | SODIr Service | Bc1234                              | 29/02/2020 00:00  | Altra Pretzer                    | 01632 960969 F   | STOCK                                | WHOLEGOOD \$700    | K All Parts Available                                   |              | Alina Pretzer  |
|          | Open            | 107033             | MDesc1_107033 |                                     | 07/07/2023 00:00  | Amade Deniaco                    | 01632 960758     |                                      |                    | No Parts Found                                          |              | Amado Denisco  |

Use the toggle to include/exclude **Invoiced Jobs** within in your search results. Bear in mind that searching on invoiced jobs may slow the performance down.

| Search Active and Un-Scheduled Jobs |                                   |                       |                   |                   |
|-------------------------------------|-----------------------------------|-----------------------|-------------------|-------------------|
|                                     | Filter Jobs by Depot              | Select a Giberia      | Select a Duration | Include Invoiced? |
| Search                              | 1 - Ibcos Computers Ltd (POOLE) V | Customer Name/Contact | 1 Month           | ( ( NO)           |

5. Search results are saved until they are reset by clicking **Reset** on the bottom right corner of the window.

## 6.3 Engineer Details

In your list of Engineers, you will be able to view their:

- **Initials:** The colour will be unique to the engineer and their initials, as stored in Gold, will be displayed.
- **Name:** Along with the engineer's name we also display their Department Code and Engineer Number.

| BS 10:             | 155-Claris Viney                                 |
|--------------------|--------------------------------------------------|
| Available<br>Tasks | :1 hrs <sub>amy</sub> Mung <mark>ia</mark><br>:1 |
| Used               | : 8 hrs 30 mins                                  |
| HC 10:             | 161-Tova Gabriel                                 |

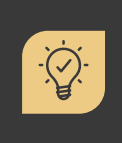

**Did you know?** If you hover over the engineers' name, you will be able to view details for the engineer for the window of time you've selected.

- **Available:** Hours and minutes still available to use. This will turn red if they are over their working hours.
- Tasks: The number of jobs for the window of time you're viewing.
- **Used:** Amount of time allocated to them.

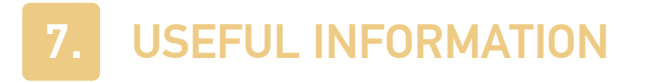

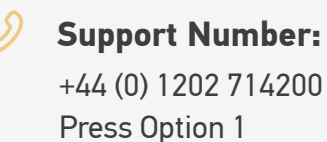

Document Version: 07/04/2025

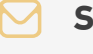

Support Email:

support@ibcos.co.uk

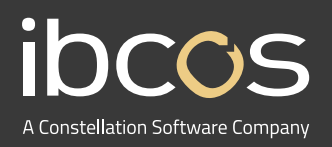

For more information on Ibcos Computers Ltd., please visit **www.ibcos.co.uk**.

To get in touch with us, please email us at **sales@ibcos.co.uk** or ring us at **+44 (0) 1202 714200**